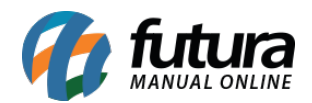

Sistema: Gourmet Server

Caminho: <u>Cadastros>Estoque>Informações Nutricionais</u>

**Referencia:** FGS04

Versão: 2016.03.14

**Como funciona:** A tela *Informações Nutricionais* é utilizada para cadastrar informações dos produtos para gerar posteriormente etiquetas contendo medidas e as informações nutricionais diretamente na balança.

Para efetuar este procedimento é preciso que primeiramente os produtos estejam com o campo "*Utiliza Balança*" habilitado no menu *Cadastro de Pratos e Refeições* ou de *Pizzas e Porções,* conforme mostra a imagem abaixo:

| F2 Novo   F3 Editar   Excluir   F10 Gravar   Cancelar   Copiar Produto     Consulta   Cadastro   Pratos e Refeicoes   Fiscal   Imagens   e-Futura     Codigo Interno   13603   00 - Mercadoria para Revenda - Refeicao   Codigo de Barras     Tipo Refeicao   Refeicao   Status   Ativo   Codigo de Barras     Descricao   DESCRIÇÃO DO PRATO/REFEIÇÃO   0,000   Embalagem   0,000     Unidade   UN   Peso Liq   0,000   Peso Bruto   0,000   Embalagem   0,000     Especificacao   Imanho   GRANDE   Marca   Gerar Novo Codigo de Barras   Gerar Novo Codigo de Barras     Grupo Subgrupo   4   4 - Refeição   4 - Prato executivo   Ultimas Compras     Custo do Prato   8,000   Dt. de Cadastro 19/02/2016   Ultimas Vendas     Observacao   OBSERVAção DO CADASTRO DE REFEIÇÃO   Ultimas Vendas                                                                                                    |
|----------------------------------------------------------------------------------------------------|
| Consulta   Cadastro   Pratos e Refeicoes   Fiscal   Imagens   e-Futura     Codigo Interno   13603   00 - Mercadoria para Revenda - Refeicao   Codigo de Barras     Tipo Refeicao   Refeicao   Status   Ativo   Codigo de Barras     Descricao   DESCRIÇÃO DO PRATO/REFEIÇÃO   203000000340   203000000340     Unidade   UN   Peso Liq   0,000   Peso Bruto   0,000   Embalagem   0,000     Especificacao   Tamanho   GRANDE   Marca   Gerar Novo Codigo de Barras     Grupo Subgrupo   4   4 - Refeição   4 - Prato executivo   Ultimas Compras     Observacao   OBSERVAçãO DO CADASTRO DE REFEIÇÃO   Ultimas Vendas   Verificar Codigo de Barras                                                                                                    |
| Codigo Interno   13603   00 - Mercadoria para Revenda - Refeicao   Codigo de Barras     Tipo Refeicao   Refeicao   Status   Ativo   2030000000340     Descricao   DESCRIÇÃO DO PRATO/REFEIÇÃO   0,000 Peso Bruto   0,000 Embalagem   0,000     Unidade   UN   Peso Liq   0,000 Peso Bruto   0,000 Embalagem   0,000     Especificacao   Tamanho   GRANDE   Marca   Gerar Novo Codigo de Barras     Grupo Subgrupo   4   4 - Refeição   4 - Prato executivo   Ultimas Compras     Observacao   OBSERVAção DO CADASTRO DE REFEIÇÃO   Ultimas Vendas   Verificar Codigo de Barras                                                                                                    |
| Tipo Refeicao   Refeicao   Status   Ativo   Codigo de Barras     Descricao   DESCRIÇÃO DO PRATO/REFEIÇÃO   203000000340   203000000340     Unidade   UN   Peso Liq   0,000   Peso Bruto   0,000   Embalagem   0,000     Especificacao   Tamanho   GRANDE   Marca   Gerar Novo Codigo de Barras     Grupo Subgrupo   4   4 - Refeição   4 - Prato executivo   Ultimas Compras     Custo do Prato   8,000   Dt. de Cadastro 19/02/2016   Ultimas Compras     Observacao   OBSERVAçãO DO CADASTRO DE REFEIÇÃO   Ultimas Vendas                                                                                                    |
| Descricao   DESCRIÇÃO DO PRATO/REFEIÇÃO     Unidade   UN   Peso Liq   0,000   Peso Bruto   0,000   Embalagem   0,000     Especificacao   Tamanho   GRANDE   Marca   Gerar Novo Codigo de Barras     Grupo Subgrupo   4   4 - Refeição   4 - Prato executivo   Ultimas Compras     Custo do Prato   8,000   Dt. de Cadastro 19/02/2016   Ultimas Compras     Observacao   OBSERVAçãO DO CADASTRO DE REFEIÇÃO   Ultimas Vendas     Verificar Codigo de Barras   Verificar Codigo de Barras                                                                                                    |
| Unidade   UN   Peso Liq   0,000   Peso Bruto   0,000   Embalagem   0,000     Especificacao   Image: Comparison of the comparison of the comparison of the |
| Unidade   UN   Peso Liq   0,000   Peso Bruto   0,000   Embalagem   0,000     Especificacao   Tamanho   GRANDE   Marca   Gerar Novo Codigo de Barras     Grupo Subgrupo   4   4 - Refeição   4 - Prato executivo   Ultimas Compras     Custo do Prato   8,000   Dt. de Cadastro 19/02/2016   Ultimas Compras     Observação   OBSERVAção DO CADASTRO DE REFEIção   Ultimas Vendas     Verificar Codigo de Barras   Verificar Codigo de Barras                                                                                                    |
| Especificacao   Tamanho   GRANDE   Marca   Gerar Novo Codigo de Barras     Grupo Subgrupo   4 Q   4 - Refeição   4 - Prato executivo   Gerar Novo Codigo de Barras     Custo do Prato   8,000   Dt. de Cadastro 19/02/2016   Ultimas Compras     Observação   OBSERVAção DO CADASTRO DE REFEIção   Ultimas Vendas     Verificar Codigo de Barras   Verificar Codigo de Barras                                                                                                    |
| Grupo Subgrupo 4 Q 4 - Refeição 4 - Prato executivo   Custo do Prato 8,000 Dt. de Cadastro 19/02/2016 Ultimas Compras   Observação OBSERVAção DO CADASTRO DE REFEIção Ultimas Vendas   Verificar Codigo de Barras Verificar Codigo de Barras                                                                                                    |
| Custo do Prato 8,000 Dt. de Cadastro 19/02/2016 Ultimas Compras   Observação OBSERVAçãO DO CADASTRO DE REFEIÇÃO Ultimas Vendas   Verificar Codigo de Barras Verificar Codigo de Barras                                                                                                    |
| Observação DO CADASTRO DE REFEIÇÃO Ultimas Vendas Verificar Codigo de Barras                                                                                                    |
| Verificar Codigo de Barras                                                                                                    |
| Verificar Codigo de Barras                                                                                                    |
|                                                                                                    |
| Validade Dias Nros de Serie em Estoque                                                                                                    |
| I M Utiliza Balança Peso 99995 Exportar Garçom Digital(Tablet)                                                                                                    |
| Tabela de Preco Fornecedores [Alt + F] Estoque [Alt + E] Outras Informacoes [Alt + O] Conversao Tributaria                                                                                                    |
| Tabela Lucro (%) Valor                                                                                                    |
| TABELA PREÇO 01 87,500 15,000                                                                                                    |
| TABELA PREÇO 02 25,000 10,000                                                                                                    |

Feito isso, acessar o caminho indicado e clicar em *F2 Novo*. O sistema então vai trazer todos os produtos que foram habilitados com o campo *"Utiliza Balança"*.

Preencha os campos conforme o modelo da balança utilizada e digite os valores energéticos

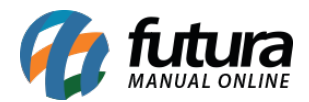

do seu produto. Após finalizar clique em F10~Gravar para encerrar o cadastro das informações.

| Cadastro - Informações Nutricionais 🗙                             |                                   |  |  |
|-------------------------------------------------------------------|-----------------------------------|--|--|
| F3 Editar                                                         | F 10 Gravar Cancelar              |  |  |
| Consulta                                                          | Principal                         |  |  |
| Produto                                                           |                                   |  |  |
| ID: 13603 Descricao: DESCRIÇÃO DO PRATO/REFEIÇÃO                  |                                   |  |  |
| Porção(Somente balanças Toledo)                                   |                                   |  |  |
| Quantidade:                                                       | 1 Medida Caseira Inteira: 1       |  |  |
| Unidade Porcao:                                                   | (g) V Medida Caseira Decimal: 0 V |  |  |
| Medida Caseira:                                                   | Porção(ões)                       |  |  |
| Ex: Porcao de 100g (1 1/3 unidade)                                |                                   |  |  |
| Porção(Somente balança                                            | as Filizola/Elgin)                |  |  |
| Descricao: DESCRIÇÂ                                               | ÃO                                |  |  |
| Obs: Elgin Max. de 20 caracteres, Filizola Max. de 35 caracteres. |                                   |  |  |
| Valores                                                           |                                   |  |  |
| Valor Energetico:                                                 | 0 Gordura Saturada: 0,000         |  |  |
| Carboidratos:                                                     | 0,000 Gordura Trans: 0,000        |  |  |
| Proteinas:                                                        | 0,000 Fibra: 0,000                |  |  |
| Gordura Total:                                                    | 0,000 Sodio: 0,000                |  |  |
| Ingredientes                                                      |                                   |  |  |
| INGREDIENTES                                                      |                                   |  |  |
|                                                                   |                                   |  |  |
|                                                                   |                                   |  |  |
|                                                                   |                                   |  |  |
|                                                                   |                                   |  |  |
|                                                                   |                                   |  |  |

Vale lembrar que as etiquetas contendo as informações que foram cadastradas nesta tela

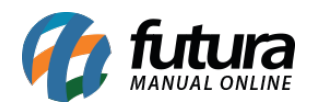

serão impressas diretamente na própria balança.